# 第33回日本乳癌学会学術総会

# WEB配信視聴マニュアル

### 事前準備

第33回日本乳癌学会学術総会では演題検索やスケジュール登録ができる日本乳癌学会 公式アプリ『JBCS』をご利用いただけます。

また、JBCSアプリより一部講演のライブ配信や会期後にオンデマンド配信を聴講いただけます。 JBCSアプリには、PCで視聴するWeb版と、スマートフォンなどのモバイル端末からアプリをダウン ロードして視聴するアプリ版の2種類ございます。

#### 初回の動画閲覧の際は【Web聴講用ID: "hs"で始まる11桁のID】をご入力ください。 Web聴講用IDは参加登録マイページ 🗵 にてご案内しています。

| Web聴講用ID   | 0000 |
|------------|------|
| 抄録閲覧用パスワード | 0000 |
| 学術総会参加ID番号 | 0000 |

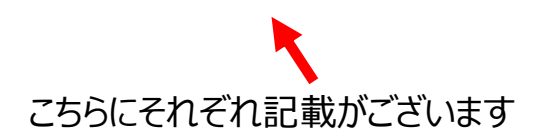

# 1. オンデマンド配信サイトにアクセス

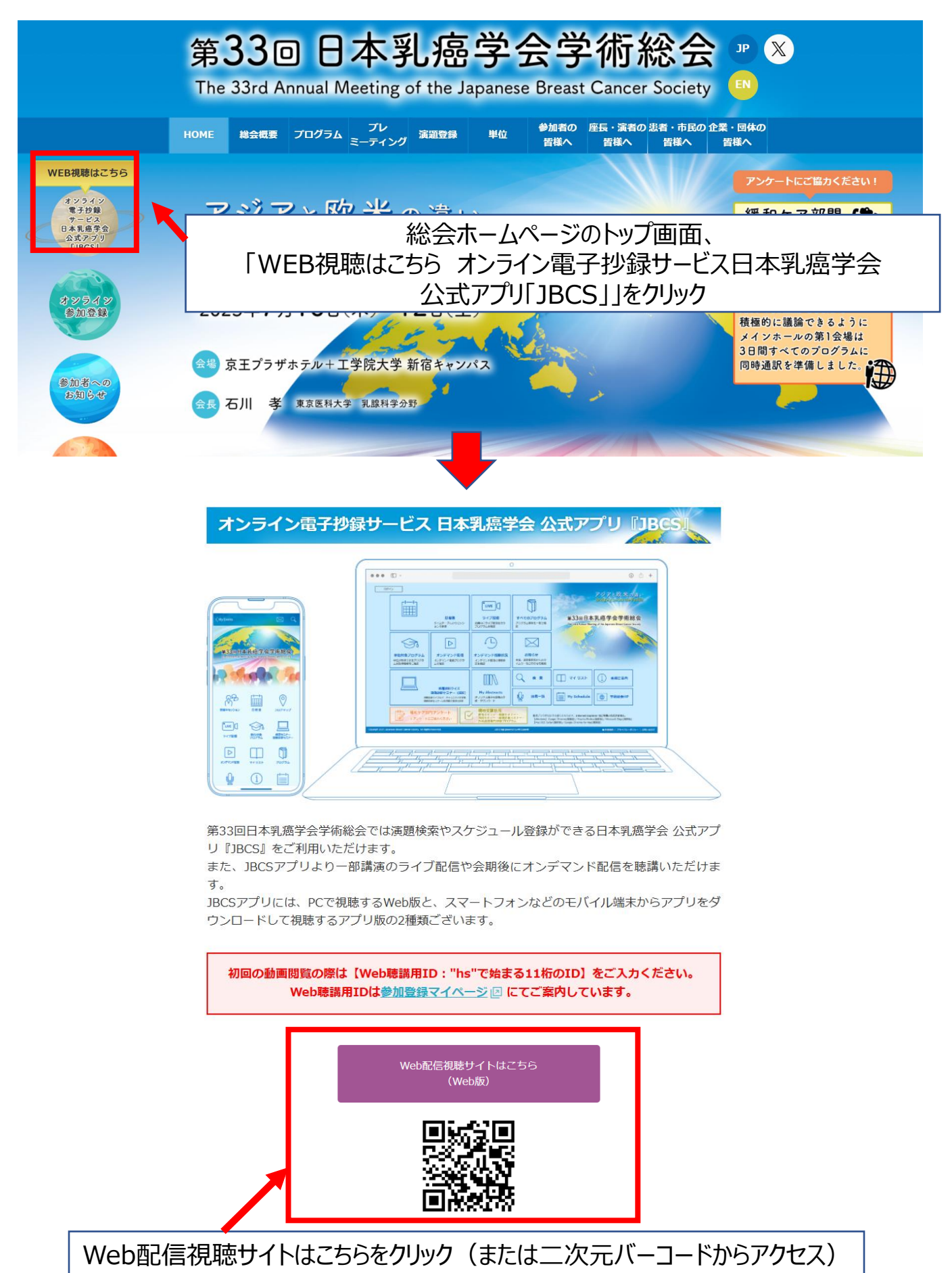

2. 視聴するプログラムを選択

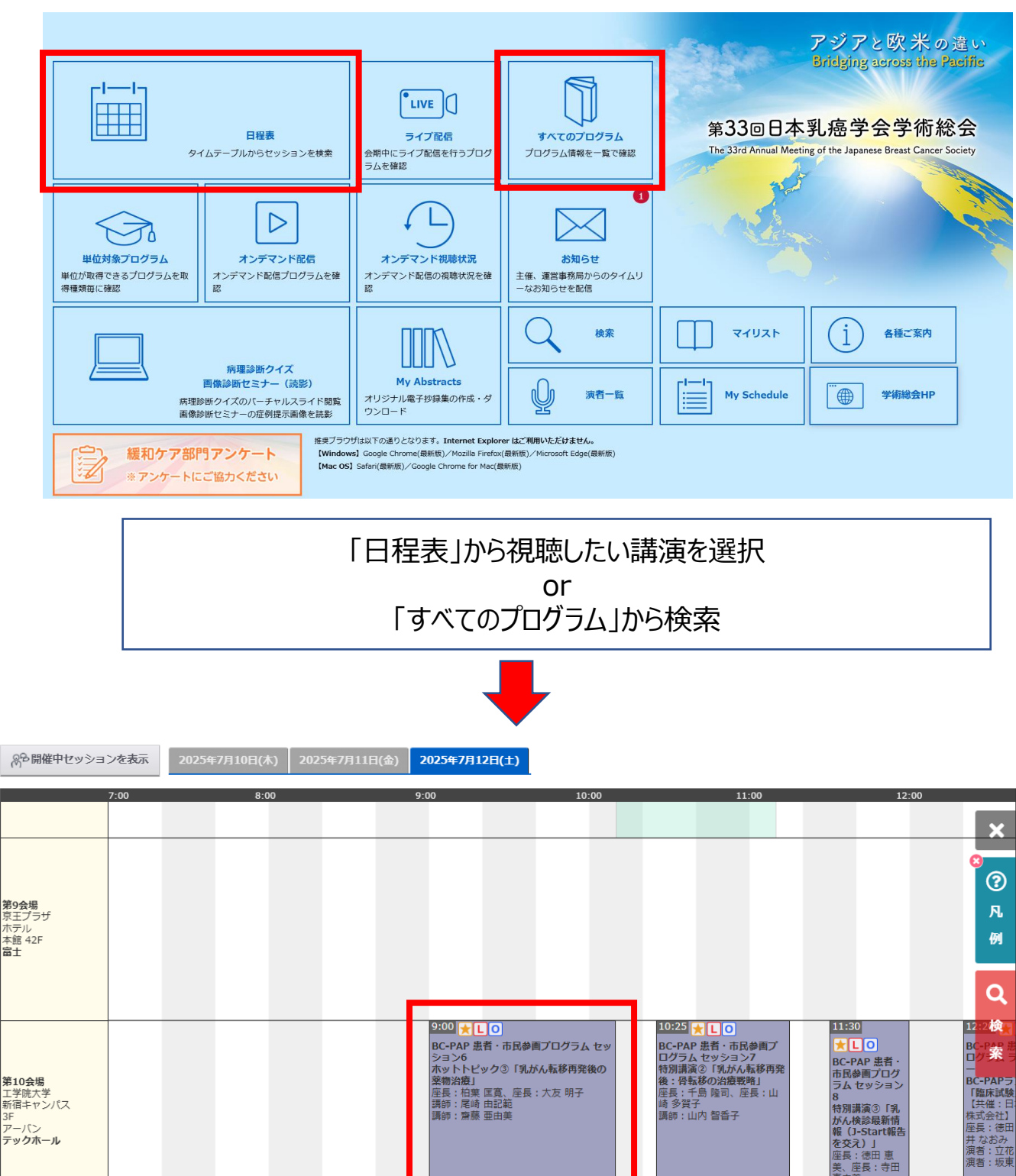

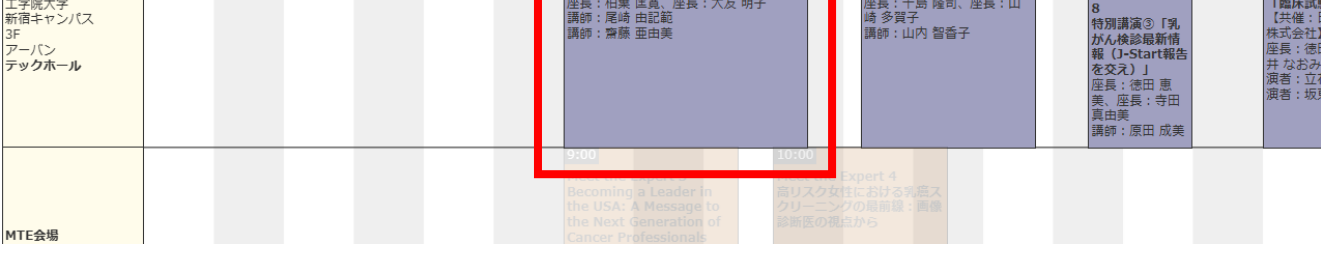

#### 視聴希望のプログラムを選択

# 3. 視聴のためのログイン

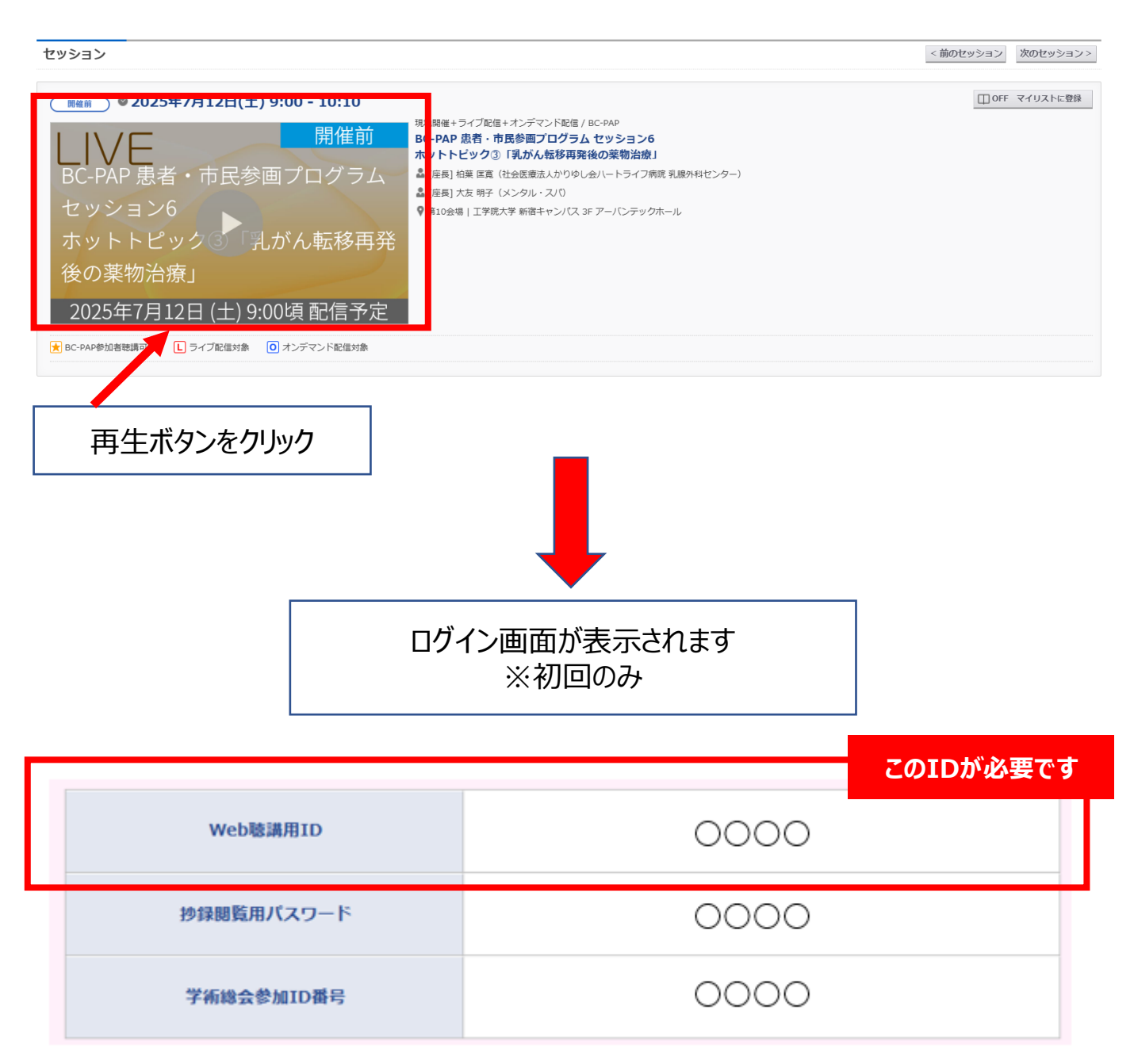

## 4. ライブ配信の場合

| Zoomがweb上で表示されますので、<br>「Zoom Meetingを開く」を選択すると<br>視聴可能となります。 |                                          |
|--------------------------------------------------------------|------------------------------------------|
| ٢                                                            |                                          |
|                                                              | Zoom Meetings を開きますか?                    |
|                                                              | https://zoom.us がこのアプリケーションを開く許可を求めています。 |
|                                                              | □ zoom.us でのこのタイプのリンクは常に関連付けられたアプリで開く    |
|                                                              | Zoom Meetings を開く キャンセル                  |

### 5. オンデマンド配信の場合

#### 配信期間:7月17日(木)~8月29日(金)

視聴したいプログラムを選択すると、 視聴ページが立ち上がります。

## 6. 抄録の閲覧方法

| JBCS<br>Program and Proceedings          | <前へ戻る                                                                             |
|------------------------------------------|-----------------------------------------------------------------------------------|
| 検索テキストを入力 の                              | セッション                                                                             |
| 詳細使系 ~                                   |                                                                                   |
| 曲 日程表                                    | (Ⅲ帷前) ◎ 2025年7月12日(土) 9:00 - 10:10                                                |
| ≡ すべてのプログラム                              | 現地開催+ライブ配信+オンデマンド配信/BC-PAP       開催前     BC-PAP 患者・市民参画プログラム セッション6               |
| ⊡0 ライブ配信                                 |                                                                                   |
| ◇ 単位対象プログラム                              |                                                                                   |
| □ 病理診断クイズ<br>画像診断セミナー(読影)                | セッション6<br>★ ットトピック(3) 「当がん 転移再発                                                   |
| <ul> <li>オンデマンド配信</li> </ul>             |                                                                                   |
| 💄 演者一覧                                   |                                                                                   |
| אגערי                                    | 2025年7月12日 (土) 9:00頃 配信予定                                                         |
| My Schedule                              | <hr/>                                                                             |
| My Abstracts                             |                                                                                   |
| 🖂 お知らせ 🚺                                 | <sup>i</sup> BC-PAP6-1 末読 ▼                                                       |
| <ol> <li>              ៍</li></ol>       |                                                                                   |
| ③ オンデマンド視聴状況                             | 1.1/1///加达安特时期间: 书编的/94                                                           |
| アジアと欧米の違い<br>Bridging seress the Pasific | 「乳がん転移再発後の葉物治療」のホットトビック ホルモン腐性HER2陰性タイプ<br>[調約] 齋藤 亜由美:1<br>1:国立がん研究センター中央病院 輝備内科 |

閲覧希望の演題名をクリック 閲覧の際、「抄録閲覧用パスワード」が必要です

| _ | Web聴講用ID   | <u>〇〇〇</u><br>このパスワードが必要です |
|---|------------|----------------------------|
|   | 抄録閲覧用パスワード | 0000                       |
|   | 学術総会参加ID番号 | 0000                       |

# 7. アプリでの閲覧方法

PCでの視聴を推奨しておりますが、下記の手順でアプリでも視聴可能となります。

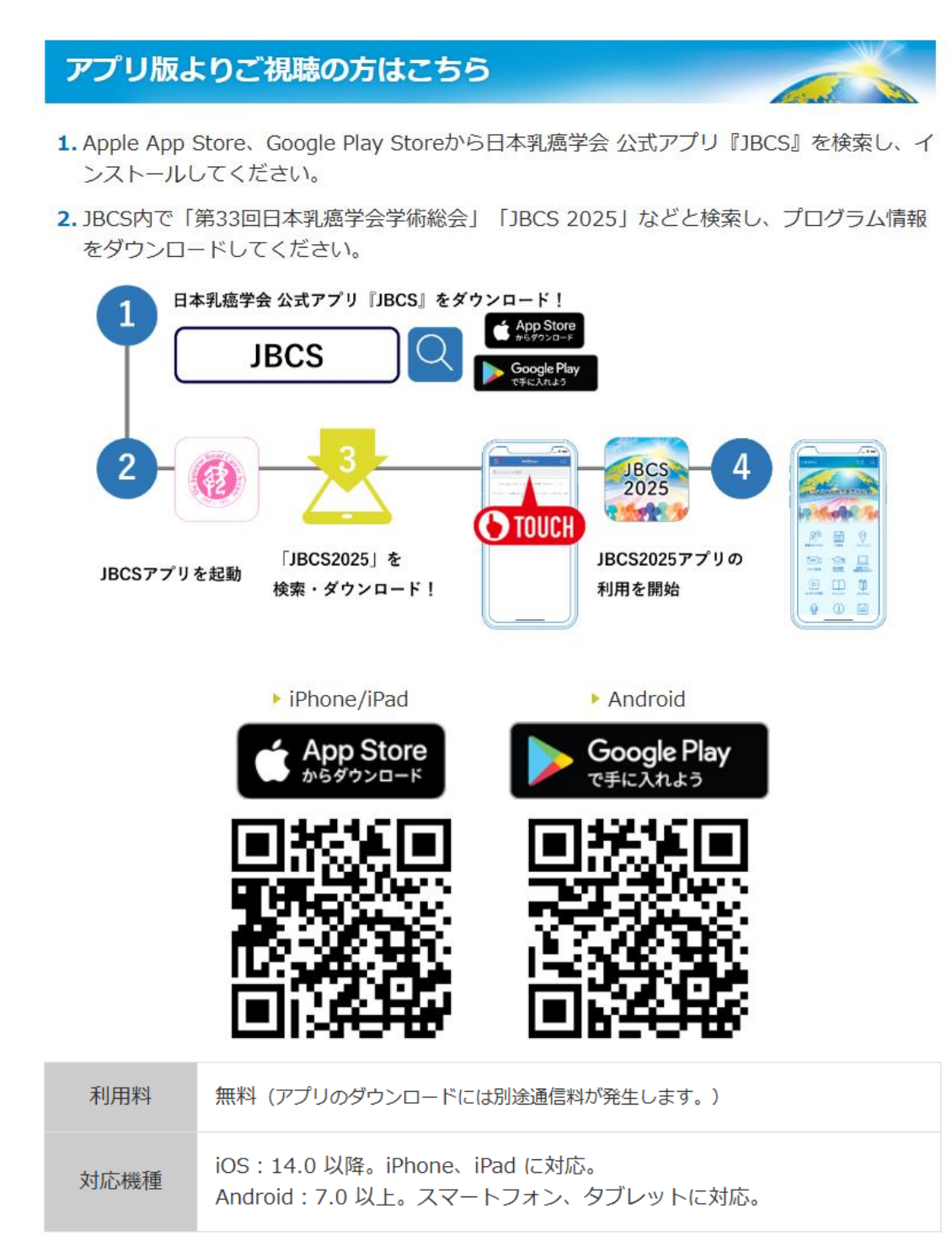